# How to Apply Debit Memos on Vouchers

There are 3 ways on how to apply prepayments on vouchers.

- via Vouchers
- via Pay Vouchers
- via Pay Voucher Details

#### Via Voucher

- 1. After created Debit Memo is posted, create **Voucher** for the same vendor.
- 2. Navigate to Prepaid and Debit Memos tab.
- 3. Posted Debit Memos will now be displayed on the grid.
- 4. Select the debit memo you wish to apply and amount will be applied automatically.

| voucher* crai | ikeu mug             |                |                |               |      |           |                |               |              |                |        |                |
|---------------|----------------------|----------------|----------------|---------------|------|-----------|----------------|---------------|--------------|----------------|--------|----------------|
| New Save      |                      |                |                |               |      |           |                |               |              |                |        |                |
| Details Pre   | paid and Debit memo: | Attachments (0 | ) Comments (0) | Audit Log (1) |      |           |                |               |              |                |        |                |
| Record No.    | Prepay Type          | Contract       | Item No.       | Description   |      |           | Total          | Billed Amount | Line applied | Amount Applied | To Pay | Apply          |
| DM-4          |                      |                |                |               |      |           | 1,000.00       | 1,750.00      |              | 1,000.00       | 0.00   | ~              |
|               |                      |                |                |               |      |           |                |               |              |                |        |                |
|               |                      |                |                |               |      |           |                |               |              |                |        |                |
|               |                      |                |                |               |      |           |                |               |              |                |        |                |
| 009           | Edited               |                |                |               |      |           |                |               |              | 14 4           | Page   | 1 of 1   ▶   ▶ |
| Maular        | to hool              | to Data        |                | DahitMa       | <br> | امما ما ا | الد من ام من م |               |              |                | This   |                |

5. Navigate back to Details tab. Debit Memo amount will be displayed in the Amount Paid field. This amount will be deducted to the voucher total.

| New Save     | Search Delete                   | Hodo       | Duolicate Post  | Day Weid Deran       | Add Deceing |           |          | Delert Der | erring Close |            |      |             |          |               |     |         |           |             |      |          |          |
|--------------|---------------------------------|------------|-----------------|----------------------|-------------|-----------|----------|------------|--------------|------------|------|-------------|----------|---------------|-----|---------|-----------|-------------|------|----------|----------|
| Details Pr   | epaid and Debit n               | nemos 🖌    | Attachments (0) | Comments (0) Aud     | it Log (5)  |           |          |            |              |            |      |             |          |               |     |         |           |             |      |          |          |
| Type:        | Voucher                         |            |                 |                      | Post Date:  | 05/03/20  | 016      |            | 2            | Contact:   | Crac | cked Mug    |          |               | v   | Voucher | No:       | BL-86       |      |          |          |
| Vendor       | Cracked                         | Mug        |                 |                      | Terms       | Due on F  | Receipt  |            | v            | Ship From: | Crac | cked Mug    |          |               | ~   | AP Acco | unt:      | 20000-0001  | 000  |          | ~        |
| Invoice No:  | INV-005                         |            |                 |                      | Due Date:   | 05/03/20  | 016      |            | 8            | Ship To    | 000  | 1 - Fort Wi | ayne     |               | ~   | Withhel | d Amount: |             |      |          | 0.00     |
| Invoice Date | 05/03/20                        | 016        | 🖂 Recur:        |                      | Reference:  |           |          |            |              | Location:  | 000  | 1 - Fort Wa | ayne     |               | ~   | Currenc | y         | USD         |      |          | ~        |
| Check Comn   | nents:                          |            |                 |                      | Ship Via    | Truck     |          |            | v            | Pay To:    | Crac | cked Mug    |          |               | ~   | Ordered | By:       | irelyadmin  |      |          | ~        |
| + Insert     | Q, Open Q, Ta                   | ax Details | X Remove        | Get previous details | EE Layout   | Q. Filte  | r Record | ds (F3)    |              |            |      |             |          |               |     |         |           |             |      |          |          |
| Contrac      | t Item I                        | No.        | Description     | Misc Description     | UOM         | Or        | dered    | Billed     | Sub Current  | y Exchange | e Ra | Cost        | Cost UOM | Gross/Net UOM | Net | Weight  | Discount  | 1           | ax   | Total    | Accour   |
| ~            |                                 |            |                 | Test                 |             |           | 1        | 1          |              | 0          | .00  | 1,750.00    |          |               |     | 0.00    | 0%        |             | 0.00 | 1,750.00 | 55100-   |
|              |                                 |            |                 |                      |             |           |          |            |              |            |      |             |          |               |     |         |           |             |      |          |          |
| 4            |                                 |            |                 |                      |             |           |          |            |              |            |      |             |          |               |     |         |           |             |      |          | +        |
| Ship From:   | 123 Main Ave<br>Indianapolis IN | 46206      |                 |                      | Approv      | al        |          |            |              |            |      |             |          |               |     |         | Su        | btotal:     |      | 1        | ,750.00  |
|              | United States                   |            |                 |                      | Require     | Approval: | Sti      | atus:      |              |            |      |             |          |               |     |         | Sh        | pping:      |      |          | 0.00     |
| Shin To:     | 4242 Flagstaff C                | love       |                 |                      | Approve     | I Notes:  |          |            |              |            |      |             |          |               |     |         | To        | c<br>al:    |      |          | 1.750.00 |
|              | Fort Wayne, IN<br>United States | 46815      |                 |                      |             |           |          |            |              |            |      |             |          |               |     |         | An        | iount Paid: | _    | 1        | ,000.00  |
| (            |                                 |            |                 |                      |             |           |          |            |              |            |      |             |          |               |     |         | An        | iount Due:  |      |          | 750.00   |
| 000          | Saved                           |            |                 |                      |             |           |          |            |              |            |      |             |          |               |     |         |           | 4 Page      |      | 1 of 1   | ▶ N      |

6. This is now ready for posting.

#### Via Pay Vouchers

- 1. After creating vouchers and credit memos, open Pay Vouchers screen.
- 2. Select voucher/s and debit memos from the grid.
  - a. If total amount of selected voucher and debit memo for a single vendor is equal to **0.00**, select **Debit Memos and Payments** as payment method before posting the transaction.

| Pay Vouch | iers     |             |               |                |                    |                |               |           |          |             |             |             |                |           |              |   |
|-----------|----------|-------------|---------------|----------------|--------------------|----------------|---------------|-----------|----------|-------------|-------------|-------------|----------------|-----------|--------------|---|
|           |          |             |               |                |                    |                |               |           |          |             |             |             |                |           |              |   |
| Detail    |          |             |               |                |                    |                |               |           |          |             |             |             |                |           |              | ٦ |
| Date Paic | d: 05/03 | /2016 🖽 Ban | k Account:    | Chase Bank - I | ndiana             |                |               | ✓ Balance | -2,363,3 | 65.1 Paymen | t Method: D | lebit memos | and Payments   |           | ~            | ] |
| Q, Open   | Voucher  | BB Layout   | G. Filter Reo | ords (F3)      |                    |                |               |           |          |             |             |             |                |           |              | 1 |
| Vend      | dor ID   | Company     | Due Date      | Voucher No.    | Vendor Voucher No. | Terms          | Voucher Total | Discount  | Interest | Amount Due  | Payment     | Withheld    | Payment Method | Reference | Payment Info |   |
| CRAC      | CKEDM    | Cracked Mug | 04/28/201     | VPRE-2         | INV#1234           | Due on Receipt | -1,000.00     | 0.00      | 0.00     | -1,000.00   | 0.00        | 0.00        |                |           |              |   |
| CRAC      | CKEDM    | Cracked Mug | 04/28/201     | BL-65          | BL-65              | Due on Receipt | 200.00        | 0.00      | 0.00     | 200.00      | 0.00        | 0.00        |                |           |              |   |
| CRAC      | CKEDM    | Cracked Mug | 05/02/201     | BL-75          | adsad              | Due on Receipt | 12,000.00     | 0.00      | 0.00     | 9,000.00    | 0.00        | 0.00        |                |           |              |   |
| CRAC      | CKEDM    | Cracked Mug | 05/02/201     | VPRE-10        | adasda             | Due on Receipt | -12,000.00    | 0.00      | 0.00     | -12,000.00  | 0.00        | 0.00        |                |           |              |   |
| CRAC      | CKEDM    | Cracked Mug | 05/02/201     | VPRE-11        | 352524             | Due on Receipt | -15,000.00    | 0.00      | 0.00     | -15,000.00  | 0.00        | 0.00        |                |           |              |   |
| CRAC      | CKEDM    | Cracked Mug | 05/03/201     | DM-4           |                    | Due on Receipt | -1,000.00     | 0.00      | 0.00     | -1,000.00   | -1,000.00   | 0.00        |                |           |              |   |
| CRAC      | CKEDM    | Cracked Mug | 05/03/201     | BL-87          | INV-006            | Due on Receipt | 1,750.00      | 0.00      | 0.00     | 1,750.00    | 0.00        | 0.00        |                |           |              |   |
| CRAC      | CKEDM    | Cracked Mug | 05/03/201     | BL-88          | 0007               | Due on Receipt | 1,000.00      | 0.00      | 0.00     | 1,000.00    | 1,000.00    | 0.00        |                |           |              |   |
| 4         |          |             |               |                |                    |                |               |           |          |             |             |             |                |           | ÷            |   |
|           |          |             |               |                |                    |                | -44,773.40    | 0.00      | 0.00     | -68,783.40  | 0.00        |             |                |           |              |   |
| 00        | 0        | Ready       |               |                |                    |                |               |           |          |             |             |             |                |           |              | 1 |

b. If total amount of selected voucher and debit memo for a single vendor is a positive amount, select any of the payment method other than Debit Memos and Payments.

| Pay Vouchers     |               |            |                |                    |                |               |           |          |             |           |          |                |           |      |   |
|------------------|---------------|------------|----------------|--------------------|----------------|---------------|-----------|----------|-------------|-----------|----------|----------------|-----------|------|---|
| Undo Print Post  |               |            |                |                    |                |               |           |          |             |           |          |                |           |      |   |
| Detail           |               |            |                |                    |                |               |           |          |             |           |          |                |           |      |   |
| Date Paid: 05/03 | 3/2016 🗏 Bank | Account: ( | Chase Bank - I | ndiana             |                |               | ✓ Balance | -2,363,3 | 65.1 Paymer | t Method: | heck     |                |           |      | ~ |
| Q, Open Voucher  | BB Layout Q   | Filter Rec | ords (F3)      |                    |                |               |           |          |             |           |          |                |           |      |   |
| Vendor ID        | Company       | Due Date   | Voucher No.    | Vendor Voucher No. | Terms          | Voucher Total | Discount  | Interest | Amount Due  | Payment   | Withheld | Payment Method | Reference | Memo |   |
| CRACKEDM         | Cracked Mug   | 04/28/201  | VPRE-2         | INV#1234           | Due on Receipt | -1,000.00     | 0.00      | 0.00     | -1,000.00   | 0.00      | 0.00     |                |           |      | * |
| CRACKEDM         | Cracked Mug   | 05/03/201  | DM-4           |                    | Due on Receipt | -1,000.00     | 0.00      | 0.00     | -1,000.00   | -1,000.00 | 0.00     |                |           |      |   |
| CRACKEDM         | Cracked Mug   | 05/03/201  | BL-87          | INV-005            | Due on Receipt | 1,750.00      | 0.00      | 0.00     | 1,750.00    | 1,750.00  | 0.00     |                |           |      |   |
| CRACKEDM         | Cracked Mug   | 05/03/201  | BL-88          | 0007               | Due on Receipt | 1,000.00      | 0.00      | 0.00     | 1,000.00    | 0.00      | 0.00     |                |           |      | * |
| 4                |               |            |                |                    |                |               |           |          |             | _         | -        |                |           | ÷    | • |
|                  |               |            |                |                    |                | -44,773.40    | 0.00      | 0.00     | -68,783.40  | 750.00    |          |                |           |      |   |
| 0000             | Ready         |            |                |                    |                |               |           |          |             |           |          |                |           |      |   |

### 3. This is now ready for posting.

4. In case, total amount of selected voucher and debit memo for a single vendor is a negative amount, this transaction is not allowed to be posted.

|    | : Paid: 05/03 | 3/2016 🔠 Bank   | Account:     | Chase Bank - I | ndiana             |                     |               | ✓ Balance | -2,363,3 | 65.1 Paymer | it Method: | heck     |                |           |      |
|----|---------------|-----------------|--------------|----------------|--------------------|---------------------|---------------|-----------|----------|-------------|------------|----------|----------------|-----------|------|
| ٩, | Open Voucher  | 品 Layout C      | Filter Rec   | ords (F3)      |                    |                     |               |           |          |             |            |          |                |           |      |
|    | Vendor ID     | Company         | Due Date     | Voucher No.    | Vendor Voucher No. | Terms               | Voucher Total | Discount  | Interest | Amount Due  | Payment    | Withheld | Payment Method | Reference | Memo |
|    | CRACKEDM      | Cracked Mug     | 04/28/201    | VPRE-2         | INV#1234           | Due on Receipt      | -1,000.00     | 0.00      | 0.00     | -1,000.00   | 0.00       | 0.00     |                |           |      |
|    | CRACKEDM      | Cracked Mug     | 04/28/201    | VPRE-3         |                    | Due on Receipt      | -9,000.00     | 0.00      | 0.00     | -9,000.00   | 0.00       | 0.00     |                |           |      |
|    | 0001005004    | Apple Spice Sal | 05/28/201    | BL-42          | 1                  | Net 30              | 10.00         | 0.00      | 0.00     | 10.00       | 0.00       | 0.00     |                |           |      |
|    | 0001005004    | Apple Spice Sal | 05/28/201    | BL-46          | 2                  | Net 30              | 10.00         | 0.00      | 0.00     | 10.00       | 0.00       | 0.00     |                |           |      |
|    | 0001005004    | Apple Spice Sal | 05/28/201    | BL-50          | 3                  | Net 30              | 10.00         | 0.00      | 0.00     | 10.00       | 0.00       | 0.00     |                |           |      |
| ]  | CCJITTERS     | CC Jitters      | 05/13/201    | BL-54          | 1234               | Net 15              | 21.60         | 0.00      | 0.00     | 21.60       | 0.00       | 0.00     |                |           |      |
| 3  | CRACKEDM      | Cracked Mug     | 04/28/201    | BL-65          | BL-65              | Due on Receipt      | 200.00        | 0.00      | 0.00     | 200.00      | 200.00     | 0.00     |                |           |      |
| 6  | CRACKEDM      | Cracked Mug     | 05/03/201    | DM-4           |                    | Due on Receipt      | -1,000.00     | 0.00      | 0.00     | -1,000.00   | -1,000.00  | 0.00     |                |           |      |
| ]  | CRACKEDM      | Cracked Mug     | 05/03/201    | BL-87          | INV-006            | Due on Receipt      | 1,750.00      | 0.00      | 0.00     | 1,750.00    | 0.00       | 0.00     |                |           |      |
|    | CRACKEDM      | Cracked Mug     | 05/03/201    | BL-88          | 0007               | Due on Receipt      | 1,000.00      | 0.00      | 0.00     | 1,000.00    | 0.00       | 0.00     |                |           |      |
| 1  |               |                 |              |                |                    |                     |               |           |          |             |            |          |                |           |      |
|    |               |                 |              |                |                    |                     | -44,773.40    | 0.00      | 0.00     | -68,783.40  | -800.00    |          |                |           |      |
|    |               | Batch Pos       | ting Details |                |                    |                     |               |           |          | ×           |            |          |                |           |      |
|    | a ya ka       | Close           |              |                |                    |                     |               |           |          |             |            |          |                |           |      |
|    |               |                 |              |                |                    |                     |               |           |          |             |            |          |                |           |      |
|    |               | Details         |              |                |                    |                     |               |           |          |             |            |          |                |           |      |
|    |               | Q. Oper         | BB Layout    | Q, Filte       | r Records (F3)     |                     |               |           |          |             |            |          |                |           |      |
|    |               | Rec             | ord No       |                | Description        |                     |               |           |          |             |            |          |                |           |      |
|    |               | PAY             | -55          |                | Posting negative a | mount is not allowe | ed.           |           |          |             |            |          |                |           |      |
|    |               |                 |              |                |                    |                     |               |           |          |             |            |          |                |           |      |
|    |               |                 |              |                |                    |                     |               |           |          |             |            |          |                |           |      |
|    |               |                 |              |                |                    |                     |               |           |          |             |            |          |                |           |      |

## Via Pay Voucher Details

- After creating vouchers and debit memos, open **Pay Voucher Details** screen and select vendor.
   All vouchers and prepayments for the selected vendor will be displayed on the grid.
- 3. Select vouchers and debit memos.
  - a. If total amount of selected voucher and debit memo for a single vendor is equal to 0.00, select Debit Memos and Payments as payment method before posting the transaction.

| Pay Voucher Det | tails - Cracked Mug              |               |                        |             |               |                |            |           |          |            | ^ U X     |
|-----------------|----------------------------------|---------------|------------------------|-------------|---------------|----------------|------------|-----------|----------|------------|-----------|
| New Save Se     | arch Delete Undo Process Payment | Post Recap Cl |                        |             |               |                |            |           |          |            |           |
| Detail Audit L  | .og (0)                          |               |                        |             |               |                |            |           |          |            |           |
| Vendor No:      | Cracked Mug                      |               | ✓ Date Paid:           | 05/03/2016  |               |                | Recor      | d No:     |          |            |           |
| Bank Account:   | Chase Bank - Indiana             |               | ✓ Payment Method:      | Debit memos | s and Payment | s              | ✓ Currei   | ncy: L    | JSD      |            |           |
| Amount Paid:    |                                  |               | 0.00 Unapplied Amount: |             |               |                | 0.00 Vendo | r Credit: |          |            | 0.00      |
| Bank Balance:   |                                  | -2,363,36     | 5.10 Check No:         |             |               |                | Withh      | eld:      |          |            | 0.00      |
| Notes:          |                                  |               |                        |             |               |                |            |           |          |            |           |
| BB Layout       | Q Filter Records (F3)            |               |                        |             |               |                |            |           |          |            |           |
| Due Date        | Record No.                       | Invoice No    | Terms                  |             | Voucher Total | AP Account     |            | Discount  | Interest | Amount Due | Payment   |
| 05/03/2016      | 5 DM-4                           |               | Due on Receipt         |             | -1,000.00     | 20000-0001-000 |            | 0.00      | 0.00     | -1,000.00  | -1,000.00 |
| 05/03/2016      | 5 BL-87                          | INV-006       | Due on Receipt         |             | 1,750.00      | 20000-0001-000 |            | 0.00      | 0.00     | 1,750.00   | 0.00      |
| 05/03/2016      | 5 BL-88                          | 0007          | Due on Receipt         |             | 1,000.00      | 20000-0001-000 |            | 0.00      | 0.00     | 1,000.00   | 1,000.00  |
|                 |                                  |               |                        |             |               |                |            |           |          | -35,660.00 | 0.00      |
| 0095            | Edited                           |               |                        |             |               |                |            |           | A Page   | 1 of       | 1 [1]     |

b. If total amount of selected voucher and debit memo for a single vendor is a **positive** amount, select any of the payment method other than Debit Memos and Payments.

| Pay Voucher De                 | tails - Cracked Mug              |                |                                     |            |               |                |             |            |               | ^ □ ×          |
|--------------------------------|----------------------------------|----------------|-------------------------------------|------------|---------------|----------------|-------------|------------|---------------|----------------|
| New Save Se                    | arch Delete Undo Process Payment | Post Recap Clo | se                                  |            |               |                |             |            |               |                |
| Detail Audit L                 | og (6)                           |                |                                     |            |               |                |             |            |               |                |
| Vendor No:                     | Cracked Mug                      |                | Date Paid:                          | 05/03/2016 | i             |                | Record No:  | PAY-57     |               |                |
| Bank Account:                  | Chase Bank - Indiana             |                | <ul> <li>Payment Method:</li> </ul> | Check      |               | ~              | Currency:   | USD        |               |                |
| Amount Paid:                   |                                  | 750            | .00 Unapplied Amount:               |            |               | 0.00           | Vendor Cred | t:         |               | 0.00           |
| Bank Balance:                  |                                  | -2,363,365     | .10 Check No:                       |            |               |                | Withheld:   |            |               | 0.00           |
| Notes:                         |                                  |                |                                     |            |               |                |             |            |               |                |
| 88 Layout                      | Q Filter Records (F3)            |                |                                     |            |               |                |             |            |               |                |
| Due Date                       | Record No.                       | Invoice No     | Terms                               |            | Voucher Total | AP Account     | Disc        | ount Inter | rest Amount [ | Due Payment    |
| 05/03/2016                     | DM-4                             |                | Due on Receipt                      |            | -1,000.00     | 20000-0001-000 |             | 0.00       | 0.00 -1,00    | 0.00 -1,000.00 |
| <ul> <li>05/03/2016</li> </ul> | BL-87                            | INV-006        | Due on Receipt                      |            | 1,750.00      | 20000-0001-000 |             | 0.00       | 0.00          | 0.00 1,750.00  |
|                                |                                  |                |                                     |            |               |                |             |            |               |                |
|                                |                                  |                |                                     |            |               |                |             |            |               |                |
|                                |                                  |                |                                     |            |               |                |             |            | -1,0          | 0.00 750.00    |
| 0000                           | Edited                           |                |                                     |            |               |                |             |            | Page          | 1 of 1 ▷ ▷     |

- 4. This is now ready for posting.
  5. In case, total amount of selected voucher and debit memo for a single vendor is a negative amount, this transaction is not allowed to be posted.

| Pay Voucher Details - Cra |                |                                     |                     |    |                |          |            |           |
|---------------------------|----------------|-------------------------------------|---------------------|----|----------------|----------|------------|-----------|
| New Save Search Del       |                |                                     |                     |    |                |          |            |           |
| Detail Audit Log (1)      |                |                                     |                     |    |                |          |            |           |
| Vendor No: Cracked        | Mug            | Date Paid:                          | 05/03/2016          |    | Record No:     | PAY-61   |            |           |
| Bank Account: Chase Ba    | ank - Indiana  | <ul> <li>Payment Method:</li> </ul> | Check               | ~  | Currency:      |          |            |           |
| Amount Paid:              |                | -910.00 Unapplied Amount:           |                     |    | Vendor Credit: |          |            |           |
| Bank Balance:             |                | ,363,365.10 Check No:               |                     |    | Withheld:      |          |            |           |
| Notes:                    |                |                                     |                     |    |                |          |            |           |
| 멾 Layout Q. Filter        | r Records (F3) |                                     |                     |    |                |          |            |           |
| Due Date Record           | d No.          |                                     |                     | -  | Discount       | Interest | Amount Due | Payment   |
| 04/28/2016 VPRE-2         | 2              |                                     |                     | 00 | 0.0            | 0.00     | 1,000.00   | 0.00      |
| 04/28/2016 VPRE-3         | 3              |                                     |                     | 00 | 0.0            | 0.00     | 9,000.00   | 0.00      |
| 04/28/2016 BL-65          |                | ( 🗙                                 |                     | 00 | 0.0            | 0.00     | 200.00     | 0.00      |
| 05/02/2016 VPRE-5         | 5              | Ċ                                   | 2                   | 00 | 0.0            | 0.00     | 500.00     | 0.00      |
| 05/02/2016 VPRE-6         | 6              |                                     |                     | 00 | 0.0            | 0.00     | 100.00     | 0.00      |
| ✓ 05/02/2016 BL-71        |                | iRelv                               | i21                 | 00 | 0.0            | 0.00     | 90.00      | 90.00     |
| 05/03/2016 DM-4           |                | intery                              | 121                 | 00 | 0.0            | 0.00     | -1,000.00  | -1,000.00 |
| 05/03/2016 BL-87          |                | Posting negative amo                | unt is not allowed. | 00 | 0.0            | 0.00     | 1,750.00   | 0.00      |
| 05/03/2016 BL-88          |                |                                     |                     | 00 | 0.0            | 0.00     | 1,000.00   | 0.00      |
|                           |                | OK                                  |                     |    |                |          |            |           |
|                           |                |                                     |                     |    |                |          |            |           |
|                           |                |                                     |                     |    |                |          | -35,660.00 | -910.00   |
| ⑦ ① ♀ ⊠ Saved             | d              |                                     |                     |    | 14             | < Page   | : 1 of     | n 🕨 🕅     |